# Langkah Melakukan Donasi Sekolah di Jaringan IDN

Kini Anda dapat melakukan top up Donasi untuk sekolah melalui Jaringan IDN.

Ouration 5 minute(s)

# Contents

Introduction

Step 1 - Buka Website IDN di Browser Hp atau Komputer

Step 2 - Klik Pembayaran dan Pilih Pembayaran Pelajar

Step 3 - Ketikkan Sekolah Anda

Step 4 - Masukkan NIS

Step 5 - Pilih Jenis Top Up Donasi

Step 6 - Masukkan Nominal Top Up

Step 7 - Pilih Merchant dan Klik Lihat Cara Bayar

Step 8 - Ikuti Panduan dan Bayar di Merchant

Comments

# Introduction

Pembayaran Pelajar adalah fitur yang memungkinkan orang tua untuk melakukan pembayaran untuk Donasi, Tabungan, Jajan atau lainnya.

## Step 1 - Buka Website IDN di Browser Hp atau Komputer

Silakan copy atau klik link https://www.infradigital.io/ di browser hp atau komputer Anda.

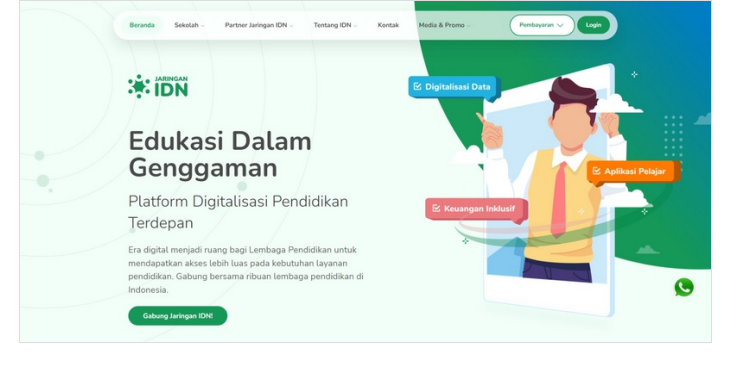

#### Step 2 - Klik Pembayaran dan Pilih Pembayaran Pelajar

Pilih Pembayaran di bagian atas halaman dan klik Pembayaran Pelajar untuk melanjutkan pemilihan sekolah.

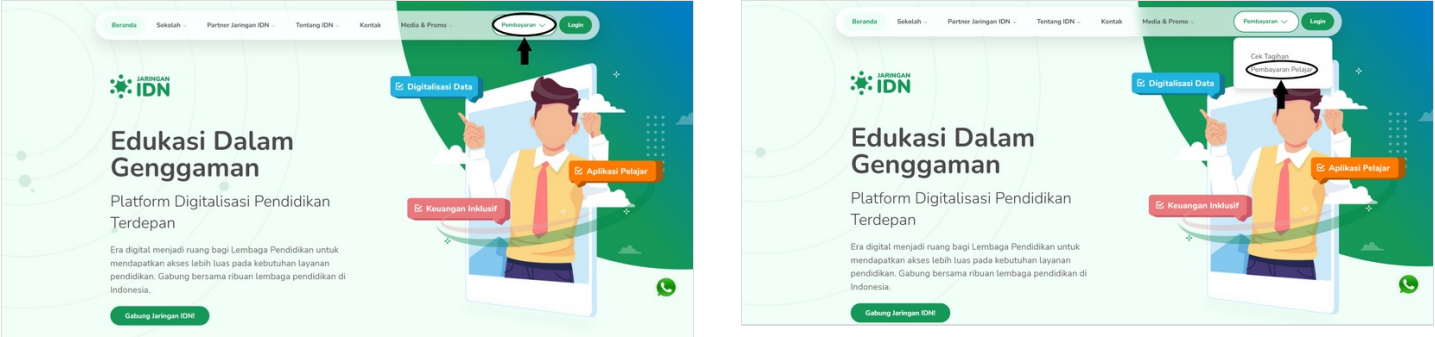

#### Step 3 - Ketikkan Sekolah Anda

Ketik nama sekolah Anda pada kolom Pilih Sekolah, pastikan Anda memilih sekolah yang tepat.

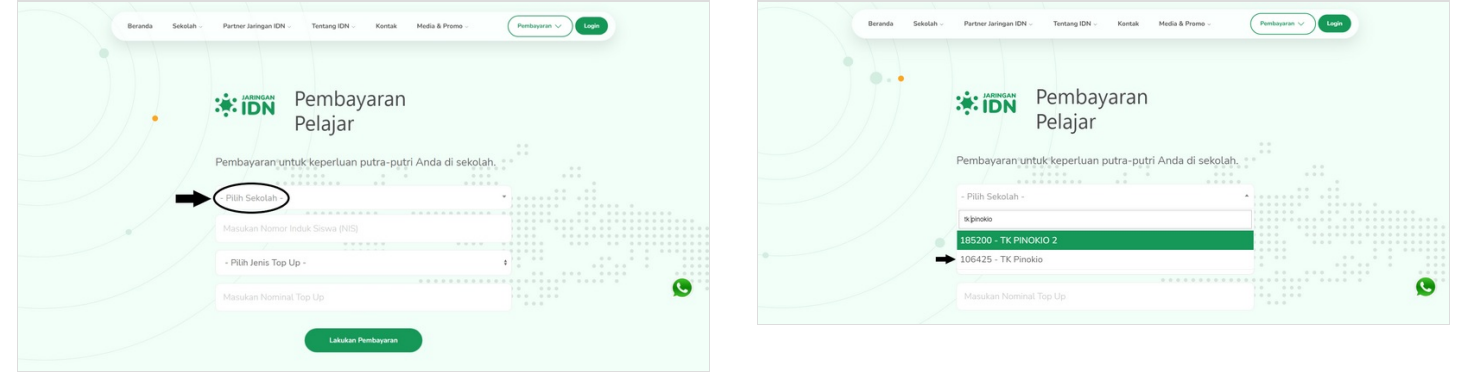

#### Step 4 - Masukkan NIS

Silakan masukkan NIS yang Anda dapat dari operator sekolah agar dana dapat di top up melalui merchant IDN.

|     | Pembayaran<br>Pelajar                                                            |   | Pembayaran<br>Pelajar                                                          |   |
|-----|----------------------------------------------------------------------------------|---|--------------------------------------------------------------------------------|---|
| /// | Pembayaran untuk keperluan putra-putri Anda di sekolah.<br>106425 - TK Pinokio * |   | Pembayaran untuk keperluan putra-putri Anda di sekolah.<br>106425 - TK Pinokio |   |
| -   | Masukan Nomor Ing K Siswa (NIS)                                                  |   | 60002029                                                                       |   |
|     | - Pilih Jenis Top Up -                                                           | • | - Pilih Jenis Top Up -                                                         | • |
|     |                                                                                  | S |                                                                                |   |

#### Step 5 - Pilih Jenis Top Up Donasi

Silakan pilih **Jenis Top Up** yang dituju adalah **Donasi**.

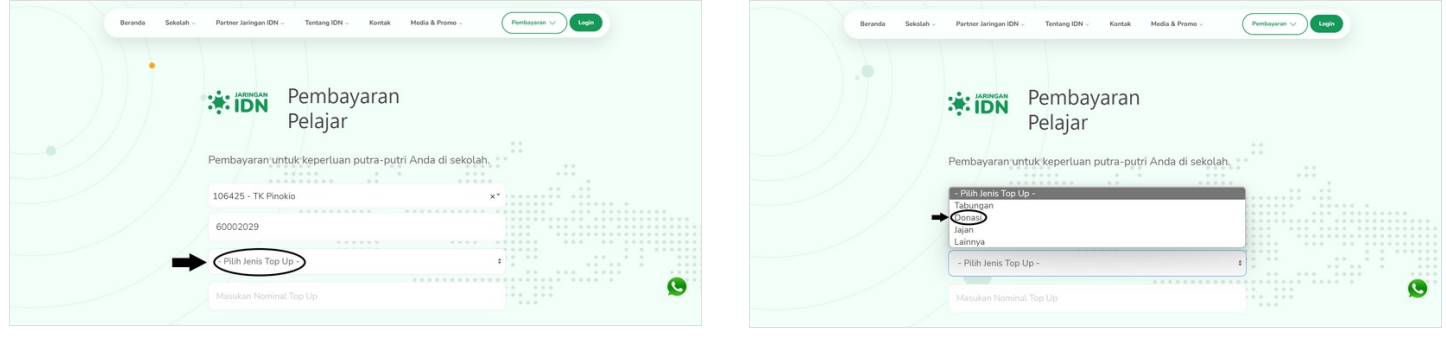

#### Step 6 - Masukkan Nominal Top Up

Masukkan Nominal Top Up yang Anda inginkan, rentang minimal dan maksimal top up adalah Rp 10,000 s/d Rp 2,000,000.

#### Kemudian klik Lakukan Pembayaran.

|   | Pembayaran                                  |               |
|---|---------------------------------------------|---------------|
|   | Pelajar                                     |               |
|   | Pembayaran untuk keperluan putra-putri Anda | a di sekolah. |
|   | 106425 - TK Pinokio                         | x*            |
|   | 60002029                                    |               |
|   | Donasi                                      | a             |
| - | • • • •                                     |               |

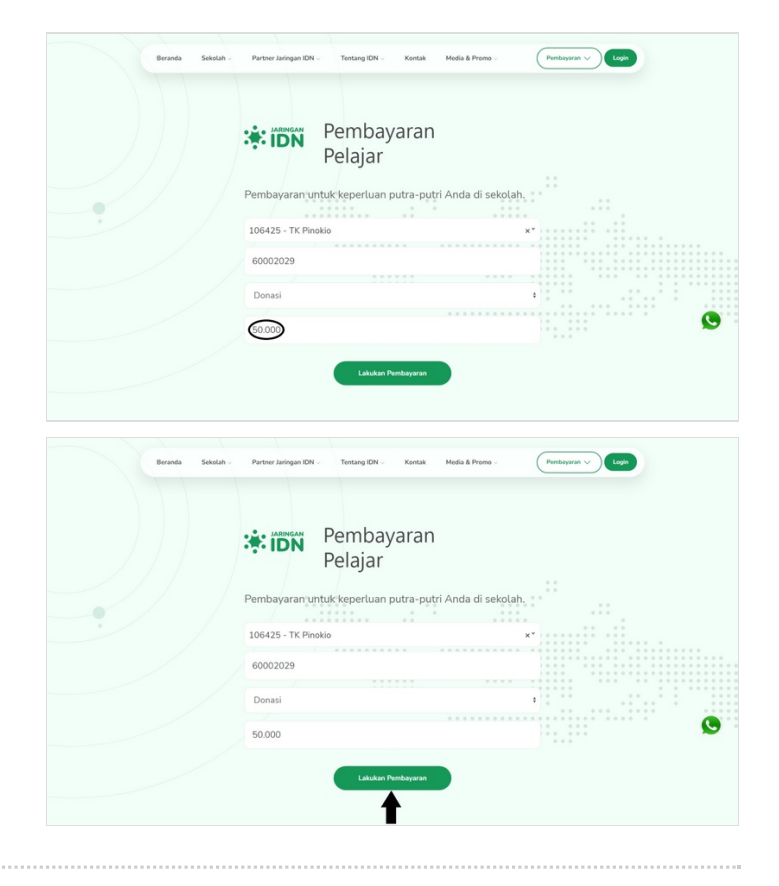

# Step 7 - Pilih Merchant dan Klik Lihat Cara Bayar

Pastikan tagihan yang dipilih adalah tagihan top up yang Anda tuju, silakan pilih Merchant dan klik Lihat Cara Bayar.

|                                                                                                    | Detail Tagihan                                                                                               |                                                                                                 |   |                                                       | Detail Tagihan                            |                                         |
|----------------------------------------------------------------------------------------------------|----------------------------------------------------------------------------------------------------|-------------------------------------------------------------------------------------------------|---|-------------------------------------------------------|-------------------------------------------|-----------------------------------------|
| TK Pinokio                                                                                                    | Total Nominal                                                                                                | lan<br>60002029<br>Kelas TESTING PEMBAYARAN PELAJAR                                             |   | PINOKIO TK Pinokio                                    | Total Nominal                             | 600020<br>Kelas TESTING PEMBAYARAN PELA |
|                                                                                                    | Rp 50.000<br>(tidal termesuk biaya admiry                                                                    |                                                                                                 |   |                                                       | Rp 50.000<br>(tidat termasuk biaya admint |                                         |
| Pembayaran tagihan donasi                                                                                                    |                                                                                                    | Rp 50.000                                                                                       |   | Pembayaran tagihan donasi<br>Jatuh tempo: 02 Jan 2022 |                                           | Rp 50.0                                 |
| Bayar Semua Tagihan                                                                                                    |                                                                                                    |                                                                                                 |   | Bayar Semua Tagihan                                   |                                           |                                         |
| Cara bayar yang Anda kehendaki:<br>- Pilih Merchant -                                                                                                    | 8                                                                                                    | Lihat Cara Bayar                                                                                | ~ | Cara bayar yang Anda kehendaki:                       | ٥                                         | Lihat Cara Baya                         |
| Beranda Sekstah - Partner Jaringan IDN                                                                                                    | ∽ Tentang IDN ∽ Kontak Media & I                                                                             | Promo - Penbayaran V Login                                                                      |   |                                                       |                                           |                                         |
| Brands Stadah Partner Janigan OM                                                                                                    | - Terlarg IDN - Kontak Media &<br>Detail Tagihan                                                             | Preno - Prentingeria V Logo<br>Lan<br>60002029<br>Gelas TESTING PEMBAYARAN PELAJAR              |   |                                                       |                                           |                                         |
| Brond Soldah Partner Jaringan DN                                                                                                    | Detail Tagihan                                                                                               | Prens . (unit<br>lan<br>60002029<br>salas TESTING PEMBAYARAN PELAJAR                            |   |                                                       |                                           |                                         |
| Brand Statuth Partner Janigan KM   FINE KKO TK Pinokio                                                                                                    | E. Tertang IDN. Kentak Media &<br>Detail Tagihan<br>Total Nominal<br>Rp 50.0000<br>Alber benavak kena Albert | here - Ler<br>Lan<br>6002029<br>Gelas TESTING PEMBAYARAN PELAJAR<br>Rg 50.000                   |   |                                                       |                                           |                                         |
| Baranda Sakakan Partiered kardingen KOM   Image: Image: Im | L Torking (D1 - Konsk Medis &<br>Detail Tagihan<br>Tota Normal<br>Rp 50.000<br>Atter termad loss above       | Prens : (retroyer v) (retro<br>lan<br>60002029<br>Kelas TESTING PEMBAYARAN PELAJAR<br>Rp 50.000 | 0 |                                                       |                                           |                                         |

#### Step 8 - Ikuti Panduan dan Bayar di Merchant

Lihat dan ikuti panduan cara bayar yang Anda pilih di website dan lakukan pembayaran. Maka Anda akan menerima notifikasi WA jika telah berhasil melakukan top up melalui Website Pembayaran Pelajar.

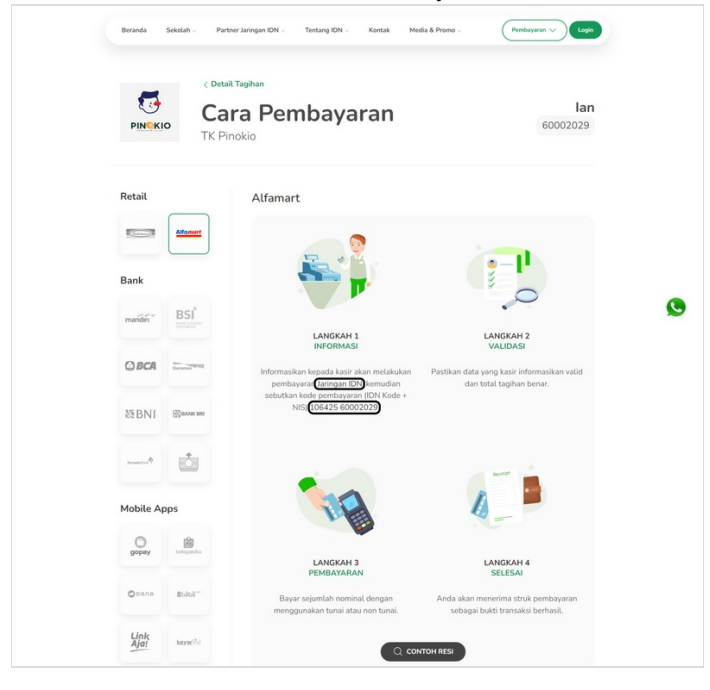

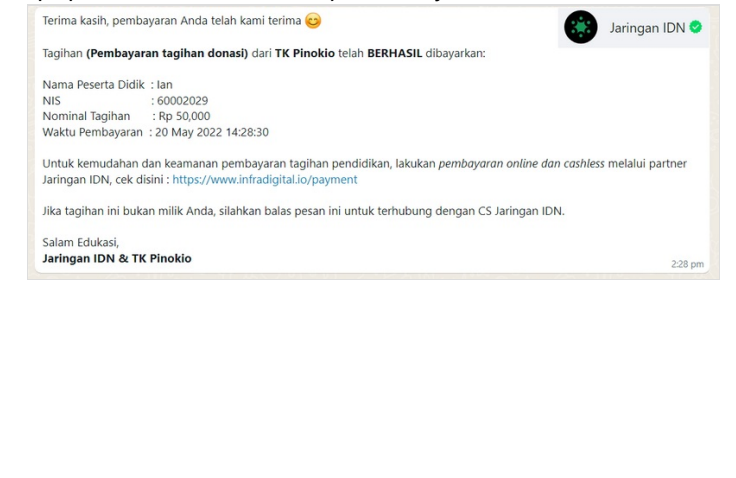